褪尽浮华方显本色老机也跑Vista PDF转换可能丢失图片或格 式,建议阅读原文

https://www.100test.com/kao\_ti2020/465/2021\_2022\_ E8\_A4\_AA\_ E5 B0 BD E6 B5 AE E5 c67 465180.htm 大家都知道Windows vista系统不仅外观华丽,而且在稳定和安全性方面也有相当 的提升,不过很多尝鲜的朋友在安装它后发现自己的硬件配 置较低,难以达到流畅运行的效果,只能忍痛将其卸载。其 实Vista系统所占用的大量资源,主要都是用在花俏的"外表 "上的,如果把系统所有的特效关闭了,那低配置的电脑也 就可以运行流畅了。下面我们就来教大家怎么样来关闭一些 特效。 彻底关闭侧边栏 Windows vista的桌面有个很不错的侧 边栏,虽然通过它可以快速访问系统组件,但对于低配置的 电脑来说, 宁可节省一些系统资源, 所以我们可以来关闭它 我们可以在侧边栏的标题栏上右击,在弹出的菜单中选择 "属性",接着在弹出的窗口中把"在windows启动时启动侧 边栏"后面的勾去掉,再点击"确定"按钮就可以了,这样 下次启动windows vista时就不会再加载侧边栏了。 Windows vista在外观上的变化,就是引入了"Windows Flip 3D"效果, 它可快速以3d窗口的形式预览所有打开的窗口,无需单击任 务栏。不过说实话,这个特效也占用了很多系统资源,如果 把它关闭即可释放出很多的系统资源。 Windows Vista采用了 严格的权限设置,只有使用管理员权限才能关闭这个特效。 我们可在资源管理器中找到"系统盘:windowssystem32cmd.exe " 文件, 鼠标右键点击它, 并选择"以管理员身份运行"打 开,启动命令提示符后输入并执行"net stop uxsms"命令, 系统便会提示成功终止服务,这时就已经关闭了Windows Flip

3D特效了。关闭窗口玻璃特效除"Windows Flip 3D"特效外 , Windows Vista还有一个花俏功能就是"玻璃透明"特效, 它除了可以让窗口标题栏变得透明好看外,对我们的操作没 有任何帮助,所有我们可以来关闭它。 在桌面空白处右击鼠 标,在弹出的菜单中选择"个性化"命令,在打开的设置窗 口中点击"windows颜色和外观",接着在该窗口中把"启用 透明效果"的勾选去掉,最后单击"确定"就可以关闭玻璃 特效了。 去掉任务栏窗口预览 Windows Vista在任务栏中有一 个新特性,就是把鼠标移动到程序图标上时,会在当前屏幕 上显示程序窗口的缩略图,不过这个缩略图真是太小了,没 有任何实际作用,反而占用了不少资源。我们也可以来关闭 这个功能。 在任务栏空白处右击鼠标, 在弹出的快捷菜单选 择"属性",打开"任务栏和开始菜单"属性窗口,切换到 "任务栏"标签,去除"显示窗口预览(缩略图)"前的勾 选,再点击"确定"就可以了。 特效效果自己选 除了关闭上 述特效外,我们还可通过自定义设置来关闭windows vista 系统 中的其它特效。 右击桌面上的"计算机"图标, 在弹出的菜 单中选择"属性",在属性窗口中点击右侧的"高级系统设 置"按钮, 在弹出的窗口中点击上面的"设置"按钮, 接着 会弹出一个"性能选项"窗口,点击里面的"视觉效果"标 签,选择下面的"自定义",把自己不需要的特效去除掉, 完成后点击"确定"就可以了,这样就可以把未选中的特效 全部关闭了。 100Test 下载频道开通, 各类考试题目直接下载 。详细请访问 www.100test.com